| semper altice                                        | <b>IV ISTITUTO COMPRENSIVO NOCERA INFERIORE</b>                                                                                                    | (A)     |
|------------------------------------------------------|----------------------------------------------------------------------------------------------------|---------|
| ~                                                    | «Ilaria Alpi»                                                                                                    | No.     |
| NISTITUTO COMPRENSIVO<br>Maria Alpi<br>Macas numeras | Via E. Siciliano, 43 – 84014 Nocera Inferiore (SA)<br>e-mail: saic8bv00q@istruzione.it - saic8bv00q@pec.istruzione.it<br>Sito Web: www.quartoicnocerainferiore.edu.it<br>Codice Ministeriale SAIC8BV00Q - cod. fisc. 94076730657<br>Tel. 081/925196 081/4611658 | OUTDOOR |

IV ISTITUTO COMPRENSIVO " Ilaria Alpi" NOCERA INFERIORE Prot. 0000473 del 20/01/2025 VII-6 (Uscita) A tutti i docenti

AI DSGA

Al sito web

Amministrazione trasparente

Bacheca R.E.

Circolare n. 132

Oggetto: Indicazioni per la Firma Digitale delle Nomine Tramite il Portale SIDI

In ottemperanza alle disposizioni di cui alla nota prot. n. 3868 del 10.12.2021, in materia di *"Gestione documentale e Firma Elettronica nella scuola"*, si comunica che, al fine di semplificare e rendere più sicura la gestione di tutte le nomine, **è necessario procedere alla firma digitale dei relativi documenti tramite il portale SIDI, utilizzando lo SPID (Sistema Pubblico di Identità Digitale) o la CIE (Carta d'Identità Elettronica).** 

Di seguito, si riportano le modalità operative:

- 1. Ricezione della notifica:
  - Il docente interessato riceverà una notifica via email contenente i link per accedere al documento da firmare.
  - Verificare la presenza della comunicazione nella propria casella di posta elettronica.

#### 2. Accesso al documento:

- Cliccare su uno dei link riportati nella mail per accedere al documento.
- Seguire le istruzioni per autenticarsi tramite SPID o CIE.

### 3. Firma digitale:

- 1) Nella sezione "SELEZIONE FIRME DA APPORRE", cliccare su "Firma di...";
- Nella sezione "PRESA VISIONE", cliccare su "Dichiaro di aver scaricato il documento e di averne preso visione nella sua interezza". Da questo momento, è possibile scaricare il documento cliccando in alto a dx su "VAI AL PDF"; dopo aver apposto la firma, il documento non è più scaricabile;
- 3) Seguire le indicazioni per apporre la firma tramite SPID o CIE;
- 4) Attendere il completamento dell'intera procedura da parte della segreteria, che provvederà successivamente ad inviare il documento firmato da entrambi i firmatari e

protocollato, all'indirizzo di posta elettronica degli stessi firmatari, registrato sul PORTALE SIDI;

#### 4. Conferma della firma:

- Dopo aver firmato il documento, assicurarsi di ricevere la notifica di conferma dal sistema.
- In caso di errore, ripetere la procedura o contattare il personale di segreteria per supporto.

#### N.B. In calce alla circolare sono riportate le slide della procedura innanzi indicata.

**Scadenze:** I documenti devono essere firmati entro e non oltre la **data di scadenza**. Si raccomanda di rispettare i termini indicati per evitare ritardi nelle procedure amministrative.

**Assistenza tecnica:** Per eventuali difficoltà tecniche, è possibile contattare esclusivamente l'ufficio di segreteria **[081 925196]**, nella persona del sig. Salvatore Salomone.

Si allega il link contenente i tutorial della firma digitale (Sigillo - Firma Elettronica Avanzata): <u>https://www.mim.gov.it/-/sigillo-firma-elettronica-avanzata</u>.

Si ringrazia per la collaborazione.

Cordiali saluti,

IL DIRIGENTE SCOLASTICO Dott.ssa Annarosaria LOMBARDO Documento firmato digitalmente ai sensi del CAD-Codice dell'Amministrazione digitale e norme ad esso connesse.

## LA PROCEDURA 1. Notifica mail da parte di "FEA" - aprire la mail;

 Posta in arrivo
 18
 C&C Education - Ultimi giorni p...
 YouTube - Francesco

 Speciali
 ☆ >> noreply
 FEA Documento pronto per la firma - Sigillo Gestione

# 2. Cliccare uno dei link evidenziati in blu

Per poter firmen II documente accedere alla Dastituente dei sistema di Firme Eleftonica Avanzata dei Mi travite il link qui riportale. <u>https://ine.outbibica.isting.com kfine-web/acchore</u> oppore firmene doctamente il documente l'accedent travite il link <u>https://ine.outbibica.isting.com kfine-web/acchore</u> oppore firmene doctamente il documente l'accedent accedent accede

3. Autentica tramite spid o cie Ministero dell'Istruzione e del Merito

#### Accedi ai servizi

#### Utilizza la tua identità digitale

L'applicazione a cui si vuole accedere richiede un autenticazione con un cito livello di sicurezza: è necessario effettuare l'accesso con credenziali SPID, CIE o CNS.

SPID, E Sistema Pubblico di Identità Digitale, è il sistema di accesso che conserve di utilizzare, con un'identità o gitale unico, i serveri online della l'utilizza Ammunistrazione e dei privati accreditati. Se sei giti in possesso di un'identità digitale, accedi con le predenziali dal too gastore. Se menthal ancera an'identità digitale, richeolta ac uno dal gestori.

La Carta di Identità Elettronica (CIE) è il donimento personale che attesta l'identità del ottadino. Dotata di microprocessore, oltre a comprovare l'identità personale, permette l'accesso ai servizi digitali della Pobolica Amministrazione.

La Carta Nazionale dei Servizi (LRS) e una smart taro che contiene un "certificato digitale" di autentizzzione personale, utile per accedere ai servizi online della ili ibblica. Amministrazione.

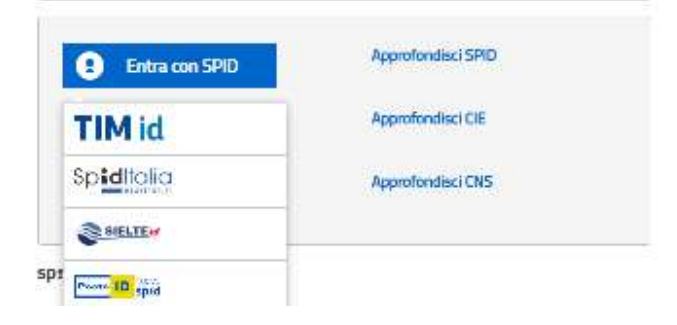

# 4. FIRMA DIGITALE (cliccare su "Firma di..." e "Dichiaro..."; dove sono le freccette)

| HOME       | DOCUMENTI DA COMPLAR                              | E DCCUMENTI DA RIRMARE         | DOCJIVENTI N A                 | FTESA ABCHIVO I | DOCUMENTI Y 0                                |       |
|------------|---------------------------------------------------|--------------------------------|--------------------------------|-----------------|----------------------------------------------|-------|
| <b>♠</b> H | ame > Decumenti da firmare > Fi                   | ma documento                   |                                |                 |                                              |       |
| Fir        | ma documento                                      |                                |                                |                 |                                              |       |
|            | SCHEDA DOCUMENTD                                  |                                |                                |                 | CONSULTA IL EOCUMENTO                        |       |
| 5          | Bate:<br>Is firmare                               | Inserimenta:<br>17/01/2025     | Scadenza:<br>31/01/2025        |                 |                                              |       |
| I          | Predisposito da:                                  | INCERNAL.                      |                                |                 |                                              |       |
| ŝ          | Sitestado - 4 (L. (LAKAADA)                       | IOLERA L                       |                                |                 |                                              |       |
| 1          | DECRETO NOMINA NAMATORE E I                       | ENMIDIGITALE 3034_2035         |                                |                 |                                              |       |
| Ţ          | Vornina Aramstore Digitale                        |                                |                                |                 |                                              |       |
| 4          | Applicatione richiedente:<br>ligillo Gestione     | Tipdogia<br>EOCUMEI            | écourrento:<br>NTO IMTERNIO    |                 |                                              |       |
|            |                                                   |                                |                                |                 |                                              |       |
| 1          | FRMATARI                                          |                                |                                |                 | VALAL PDF                                    | ļ.    |
|            | Luelo Nome e Cognoma                              |                                | Data                           | s e ola firmă   |                                              |       |
|            | 1 Annarosaria Lomoad                              | 0                              |                                |                 | 1                                            |       |
|            | 1 Ariel o Petti                                   |                                |                                |                 |                                              |       |
| 1          |                                                   |                                |                                |                 |                                              |       |
|            | SELEZIONA FIRME DA APPOR                          | IRE                            |                                | 3               | Per visualizzare il fi                       | ile,  |
|            | D Bescizione                                      |                                | Pagina                         | Obbligstoria    | prima della firma. I                         | l fil |
|            | <ul> <li>Firmadi Aniello Petti</li> </ul>         |                                | 3                              | SI              | puo essere scaricato<br>prima apporre la fir | ma.   |
|            |                                                   |                                |                                |                 | 1                                            |       |
| -          | PRESA VISIONE                                     |                                |                                |                 |                                              |       |
|            | <ul> <li>Dicharo di averscuricate il d</li> </ul> | ocumento e di aveme preso visi | one nellasus interezs          | 1               |                                              |       |
|            | JAN TELNIKI                                       |                                |                                | ~               |                                              |       |
|            | SELEZIONA IL SERVIZIC PER                         | FIRMARE IL DOCUMENTO           |                                | 0               |                                              |       |
| 1          | 😢 Finnacon SPEC                                   | Maggio                         | l Informazioni su SPO<br>Sponz |                 |                                              |       |
|            |                                                   | 1.000                          | 0.0                            |                 |                                              |       |

#### 5. DOPO AVER APPOSTO LA FIRMA, IL SISTEMA RIPORTA LA DICITURA "DOCUMENTO CORRETTAMENTE FIRMATO".

| Minist    | ero dell'Istruzione e del Merito                   |                                                                                                   |                                                                          |                                   |        |  |  |  |
|-----------|----------------------------------------------------|---------------------------------------------------------------------------------------------------|--------------------------------------------------------------------------|-----------------------------------|--------|--|--|--|
| SIC Firma | <b>GILLO</b><br>Elettronica Avanzata               |                                                                                                   |                                                                          |                                   |        |  |  |  |
| HOME      | DOCUMENTI DA COMPILARE                             | DOCUMENTI DA FIRMARE                                                                              | DOCUMENTI IN ATTESA                                                      | ARCHIVIO DOCUMENTI 🗸              | 0      |  |  |  |
| A Hon     | ne > Documenti da firmare > Firm                   | a > Esito                                                                                         |                                                                          |                                   |        |  |  |  |
|           | Doc                                                | umento correttai                                                                                  | mente firmato                                                            |                                   |        |  |  |  |
|           | DECRETO NOMINA ANIMATORE E TEAM DIGITALE 2024_2025 |                                                                                                   |                                                                          |                                   |        |  |  |  |
|           | ll pr<br>del                                       | Data firma: 17/01/2025 alle 1<br>ocesso di firma si è concluso c<br>documento cliccando sugli app | 1:20:54<br>orrettamente. E' possibile vis<br>ositi pulsanti sottostanti. | ualizzare le informazioni di deti | taglio |  |  |  |
|           |                                                    | DETTAGLIO DEL DOCUMENTO                                                                           |                                                                          |                                   |        |  |  |  |

#### 6 ASSICURARSI DI RICEVERE LA SEGUENTE MAIL DI CONFERMA DI AVVENUTA APPOSIZIONE DELLA FIRMA.

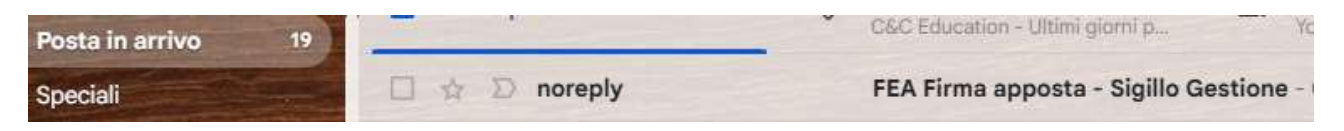